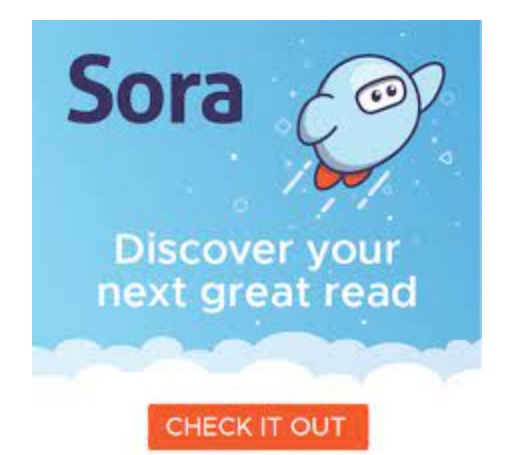

## SORA BY OVERDRIVE IS NOW HERE

Click on this link from your browser: https://soraapp.com/library/suhsd

To ACCESS SORA: (FIND MY SCHOOL) Sign into SORA with SWEETWATER UNION HIGH SCHOOL DISTRICT Click continue to be able to sign in Enter school email: ID#@sweetwaterschools.net

## **TO ACCESS 10000 MORE BOOKS from the SD County Library follow these simple directions:**

## 1. In the top right corner there is a blue circle with three lines stacked: Click those to find "Add a Library"

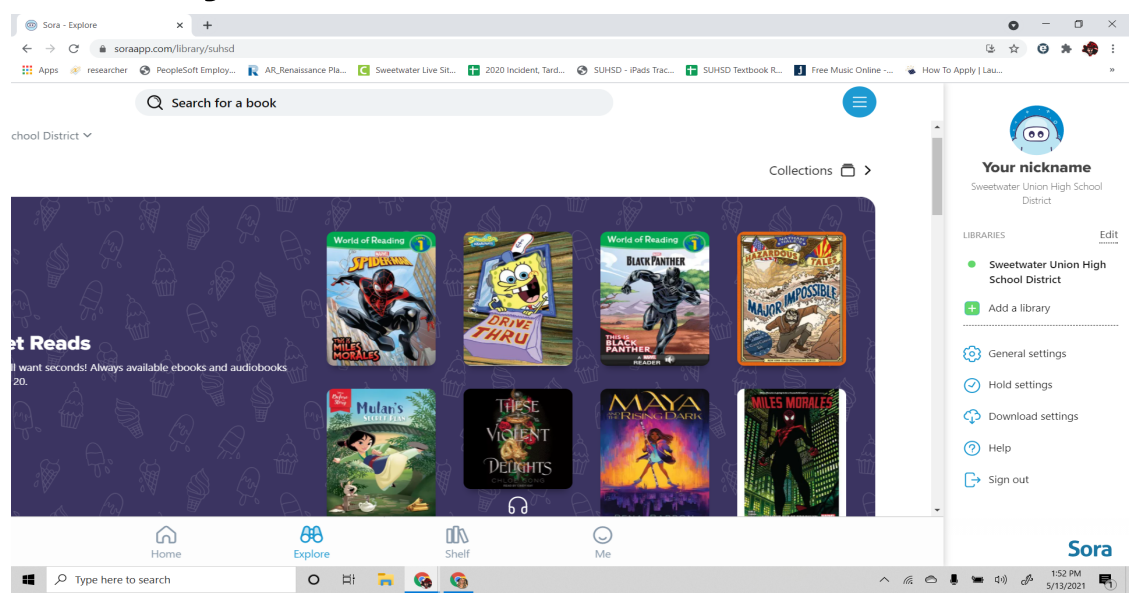

2. Type in San Diego... and San Diego County Library should pop up.

Choose "San Diego County Library"

| Sora - Explore              |                                                                                 | × +               |                         |                                            |                                                                                                    |              |                                     |                                    |                       |                                                                                   | 0                  | -   | ٥                   | >                   |
|-----------------------------|---------------------------------------------------------------------------------|-------------------|-------------------------|--------------------------------------------|----------------------------------------------------------------------------------------------------|--------------|-------------------------------------|------------------------------------|-----------------------|-----------------------------------------------------------------------------------|--------------------|-----|---------------------|---------------------|
| + → C<br>Apps <i>⊗</i> rese | soraap                                                                          | p.com/library/suh | sd<br>y <u> AR</u> _Ren | aissance Pla                               | C Sweet                                                                                                    | water Live S | it 담 2020 Incident, '               | Tard 🔇 SUHSD - iPads Trac          | 🚹 SUHSD Textbook R    | Free Music Online                                                                 | 😢 🕁                | 0   | * 4                 | <del>ۇ</del> :<br>, |
|                             |                                                                                 |                   |                         |                                            |                                                                                                    |              |                                     |                                    |                       |                                                                                   |                    |     |                     | ×                   |
|                             |                                                                                 |                   |                         |                                            |                                                                                                    |              |                                     |                                    |                       |                                                                                   |                    |     |                     |                     |
|                             |                                                                                 |                   |                         |                                            |                                                                                                    |              | Find                                | your library                       |                       |                                                                                   |                    |     |                     |                     |
|                             |                                                                                 |                   |                         |                                            | _                                                                                                    |              | Filid                               | your indiary                       |                       |                                                                                   |                    |     |                     |                     |
|                             |                                                                                 |                   |                         |                                            |                                                                                                    | C San D      |                                     |                                    |                       |                                                                                   |                    |     |                     |                     |
| MATCHING LIBRARIES          |                                                                                 |                   |                         |                                            |                                                                                                    |              |                                     |                                    |                       |                                                                                   |                    |     |                     |                     |
|                             | San Diego County Library ERANCHES This is my library                            |                   |                         |                                            | San Dieguito Union High School<br>District<br>710 Encinitas Blvd<br>Encinitas, California, USA<br>This is my school |              |                                     | San Diego Un                       | ified School District | SoCaLIS Share                                                                     |                    |     |                     |                     |
|                             |                                                                                 |                   |                         |                                            |                                                                                                    |              |                                     | BRANCHES                           |                       | San Diego Jewish Academy<br>11860 Carmel Creek Road<br>San Diego, California, USA |                    |     |                     |                     |
|                             |                                                                                 |                   |                         |                                            |                                                                                                    |              |                                     | This i                             | s my school           | This is my school                                                                 |                    |     |                     |                     |
|                             | LA County Libra<br>San Dimas Library<br>145 N Walnut Ave<br>San Dimas, Californ |                   |                         | y Library                                  | y Bonita Unified S                                                                                                  |              |                                     | ed School District                 | Brisbane Cathol       | ic Education                                                                      |                    |     |                     |                     |
|                             |                                                                                 |                   |                         | <b>Library</b><br>ut Ave<br>California, US | San Dimas High<br>800 W Covina Bou<br>USA San Dimas, Califor                                                        |              | <b>h</b><br>oulevard<br>fornia, USA | evard Queensland, Austr<br>ia, USA |                       |                                                                                   |                    |     |                     |                     |
|                             | This is                                                                         |                   |                         |                                            | y library This is n                                                                                                 |              |                                     | is my school                       | This is r             | ny school                                                                         |                    |     |                     |                     |
| , Р Туре I                  | here to se                                                                      | earch             |                         | 0 1                                        | i 🔒                                                                                                    | 6            | <b>G</b>                            |                                    |                       | ~ 6                                                                               | -<br>え 〇 🌷 🎟 40) c | ₿ 5 | 1:53 PM<br>(13/2021 | Ę                   |

3. When you find a book from the public library that you want to read, click on "borrow" or "place a hold." You'll be prompted to log into the library. Scroll to the bottom of the list to CHOOSE Sweetwater Union High School District (3rd from bottom) (this allows you to log in with your school account).

Enter Sweetwater Union High School District email or Password (DOB MM/DD/YYYY). Click stay signed in.

Click Borrow again once you are registered and you are all set to go. The book will load.

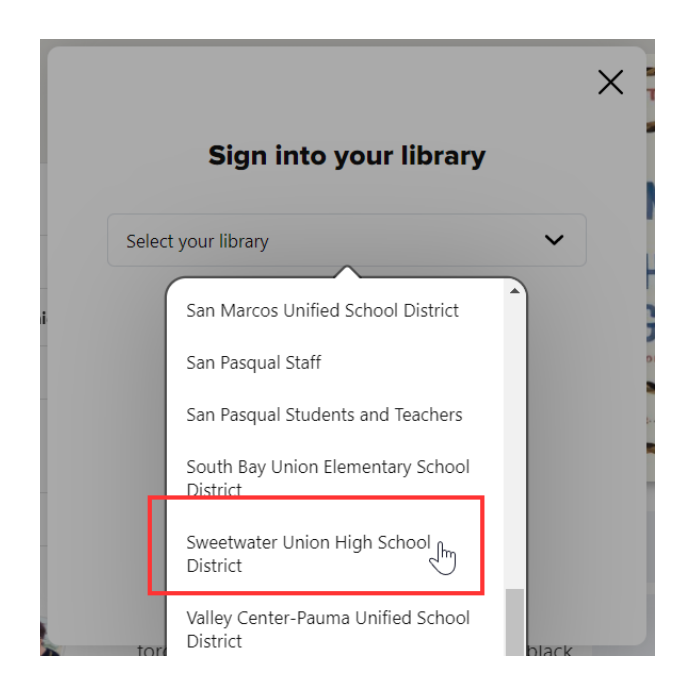

## 4. Now you have access to over 100,000+ more titles from the public library system!! YAYYYYYYYY!!

| 💿 Sora -                     | Explore             | × +                     |                      |                       |                                                                                                    |        |                |                  |              |                             | 0   | - 0                  | ×   |
|------------------------------|---------------------|-------------------------|----------------------|-----------------------|----------------------------------------------------------------------------------------------------|--------|----------------|------------------|--------------|-----------------------------|-----|----------------------|-----|
| $\leftarrow \   \rightarrow$ | C 🔒 s               | praapp.com/library/sdcl |                      |                       |                                                                                                    |        |                |                  |              | 난                           | ☆ ( | 9 * 4                | 🔶 E |
| Apps                         | 💉 research          | er 📀 PeopleSoft Employ  | R AR_Renaissance Pla | C Sweetwater Live Sit | 2020 Incident, Tard                                                                                                    | SUHS   | D - iPads Trac | SUHSD Textbook R | Free Music C | Online 🐐 How To Apply   Lau |     |                      | >>  |
|                              | Q Search for a book |                         |                      |                       |                                                                                                    |        |                |                  |              |                             |     | ■                    |     |
|                              |                     |                         |                      |                       | And the second second sec |        |                |                  | 1 je         |                             |     |                      | •   |
|                              |                     |                         |                      |                       |                                                                                                    |        |                |                  |              |                             |     |                      | - 1 |
| Popular Subjects             |                     |                         |                      |                       |                                                                                                    |        |                |                  |              |                             |     |                      | ł   |
|                              | 49,962              | Fiction                 | 20,6                 | 64 Romance            |                                                                                                    | 17,860 | Juvenile Fi    | ction            | 16,859       | Nonfiction                  |     |                      |     |
|                              | 15,628              | Literature              | 12,9                 | 96 Mystery            |                                                                                                    | 11,304 | Fantasy        |                  | 10,507       | Thriller                    |     |                      |     |
|                              | 10,131              | Historical Fiction      | 10,0                 | Juvenile Literatur    | re                                                                                                    | 8,113  | Suspense       |                  | 7,718        | Young Adult Fiction         |     |                      |     |
|                              | 5,528               | Biography & Autobiogr   | aphy 5,51            | 1 Humor (Fiction)     |                                                                                                    | 3,921  | Science Fict   | ion              | 3,682        | History                     |     |                      |     |
| Explore all subjects >       |                     |                         |                      |                       |                                                                                                    |        |                |                  |              |                             |     |                      |     |
|                              |                     |                         | He                   | ome                   | Explore                                                                                                    |        | Shelf          |                  | Me           |                             |     |                      |     |
| 2 🖿                          | Type here           | to search               | 0 🛱                  | 41 📻 🚱 🄇              | 3                                                                                                    |        |                |                  |              | へ 🧟 🔿 🖷 🕬                   | A   | 1:54 PM<br>5/13/2021 | 5   |